## Where can I find the AIMSweb Aggregate Norms?

- 1. Login to your account.
- 2. Click the **Report** tab.
- 3. Click the **AIMSweb** sub-tab as found on the left side of the page.
- 4. Select the desired measure from the available gray tabs and radio buttons.
- 5. Click the Aggregate Norm Table icon.

Article ID: 3924 Last updated: 14 Apr, 2010

Web Support -> AIMSWeb -> General Questions About Reports -> Where can I find the AIMSweb Aggregate Norms? https://pearsonassessmentsupport.com/support/index.php?View=entry&EntryID=3924